# 基礎年金番号、年金加入履歴の確認方法

基礎年金番号が不明な場合は、1または4の方法で確認ができます。 また年金加入履歴を確認したい場合は、2から4のいずれかの方法で確認ができます。

### 1.年金手帳または基礎年金番号通知書で確認する(日本年金機構より送付)

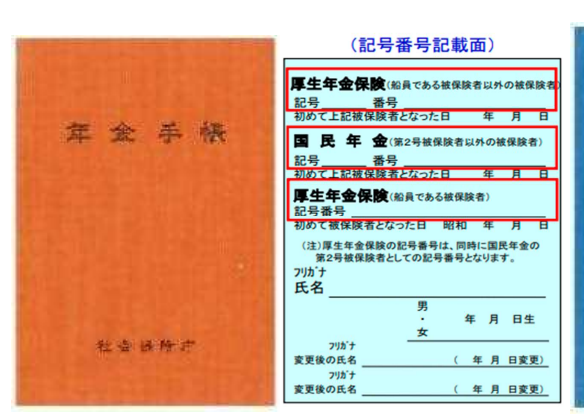

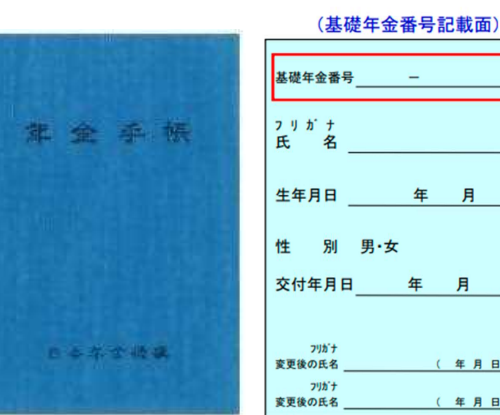

フリガナ 氏 名 生年月日 年月日 性 別 男·女 交付年月日 年 月 日 フリカナ 変更後の氏名 \_ ( 年 月 日変更) フリカナ 変更後の氏名 \_\_ ( 年 月 日変更)

オレンジ色の年金手帳 平成8年12月までに番号を取得した場合

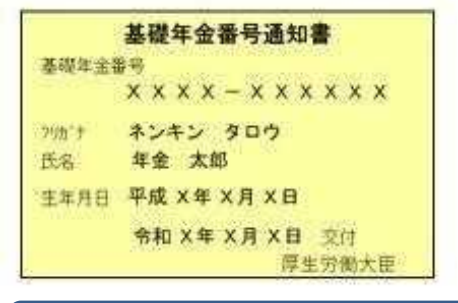

青色の年金手帳

平成9年1月~令和4年3月までに番号を取得した場合

【基礎年金番号通知書】 令和4年4月以降番号を取得した場合は、年金手帳 ではなく基礎年金番号通知書が送付されています。

## 2.ねんきんネットで確認する

【ねんきんネットに登録済みの場合】

①日本年金機構 ねんきんネットで検索、登録済みのユーザーIDとPWでログインする ②ねんきんネットの利用者情報欄で基礎年金番号を確認する ねんきんネットと連携

#### 3.マイナポータルで確認する

ねんきんネットと連携するためにマイナポータルにおいて基礎年金番号を取得し、ねんきんネットへ提供します。

①マイナポータルにログインする ②マイナポータルのトップページで「年金」ボタンをクリックする ※登録方法の詳細は、日本年金機構のHPをご確認ください

| 可思いただける場 | 1百は「進病に回恩9~ | 5] & FI 990 ( ( ) | 220% |
|----------|-------------|-------------------|------|
| 詳し       | ,く見る        | ۲                 |      |
| ⊙ ね)     | んきんネットの利用規  | 的口                |      |
| 🛃 連      | 携に同意する      |                   |      |
|          | ねんきんネット     | と連携・              |      |

戻る

•)

URL

https://www.nenkin.go.jp/n net/registration/mvnaportal.html

4.最寄りの年金事務所で確認する

基礎年金番号、年金の加入履歴が分からない場合は、最寄りの年金事務所にお問い合わ せのうえ、ご自身の基礎年金番号等をご確認ください。

#### 年金事務所一覧 https://www.nenkin.go.jp/section/soudan/kankatsu/index.html